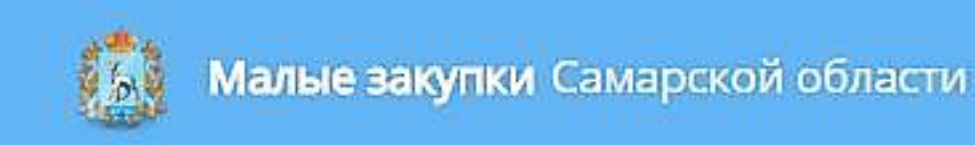

# Регистрация поставщика в системе «Малые закупки Самарской области»

#### Переходим на сайт «Малых закупок» по адресу <u>http://webtorgi.samregion.ru/smallpurchases/Menu/Page/1</u>

#### Либо находим его с помощью любой поисковой системы:

| boogle | малые закупки самара                                                                                                    |                                                                                                    | III O 🖪 |  |  |  |  |
|--------|----------------------------------------------------------------------------------------------------|----------------------------------------------------------------------------------------------------|---------|--|--|--|--|
|        | Все Карты Новости Картинки Видео Ещё                                                                                                    | Настройки Инструменты                                                                                  |         |  |  |  |  |
|        | Результатов: примерно 459 000 (0,49 сек.)                                                                                                    |                                                                                                    |         |  |  |  |  |
|        | Главное управление организации торгов Самарской области                                                                                                    |                                                                                                    |         |  |  |  |  |
|        | Главное управление организации торгов Сама                                                                                                    | рской области                                                                                          |         |  |  |  |  |
|        | Главное управление организации торгов Сама<br>www.webtorgi.samregion.ru/ ▼<br>23 декабря 2016 Главное управление организации торгов Самар<br>по основам работы в полсистеме «Малые закупки»                                                                                                    | рской области<br>ской области исполнителей)                                                            |         |  |  |  |  |
|        | Главное управление организации торгов Сама<br>www.webtorgi.samregion.ru/<br>23 декабря 2016 Главное управление организации торгов Самар<br>по основам работы в подсистеме «Малые закупки».<br>Руководитель - Все новости - Общая информация - Государстве                                                                                                    | рской области<br>ской области исполнителей)<br>нный заказчик                                           |         |  |  |  |  |
|        | Главное управление организации торгов Сама,<br>www.webtorgi.samregion.ru/ ▼<br>23 декабря 2016 Главное управление организации торгов Самар<br>по основам работы в подсистеме «Малые закупки».<br>Руководитель · Все новости · Общая информация · Государстве<br>Малые закупки Самарской области - Главное у                                                                                                    | рской области<br>ской области исполнителей)<br>нный заказчик<br>иправление                             |         |  |  |  |  |
|        | Главное управление организации торгов Сама<br>www.webtorgi.samregion.ru/ ▼<br>23 декабря 2016 Главное управление организации торгов Самар<br>по основам работы в подсистеме «Малые закупки».<br>Руководитель • Все новости • Общая информация • Государстве<br>Малые закупки Самарской области - Главное у<br>webtorgi.samregion.ru/smallpurchases/Show/Content/6 ▼<br>Подсистема «Малые закупки» будет использоваться в Самарси | рской области<br>ской области исполнителей)<br>нный заказчик<br>правление<br>кой области для участия в |         |  |  |  |  |

Регистрация в портале и вся дальнейшая работа регулируется регламентом осуществления малых закупок с использованием государственной информационной системы Самарской области "Автоматизированная информационная системе государственного заказа Самарской области" утвержденным Постановление Правительства Самарской области от 26.12.2016 № 803. Ознакомиться с ним можно на сайте, в разделе «Документация по работе порталом »

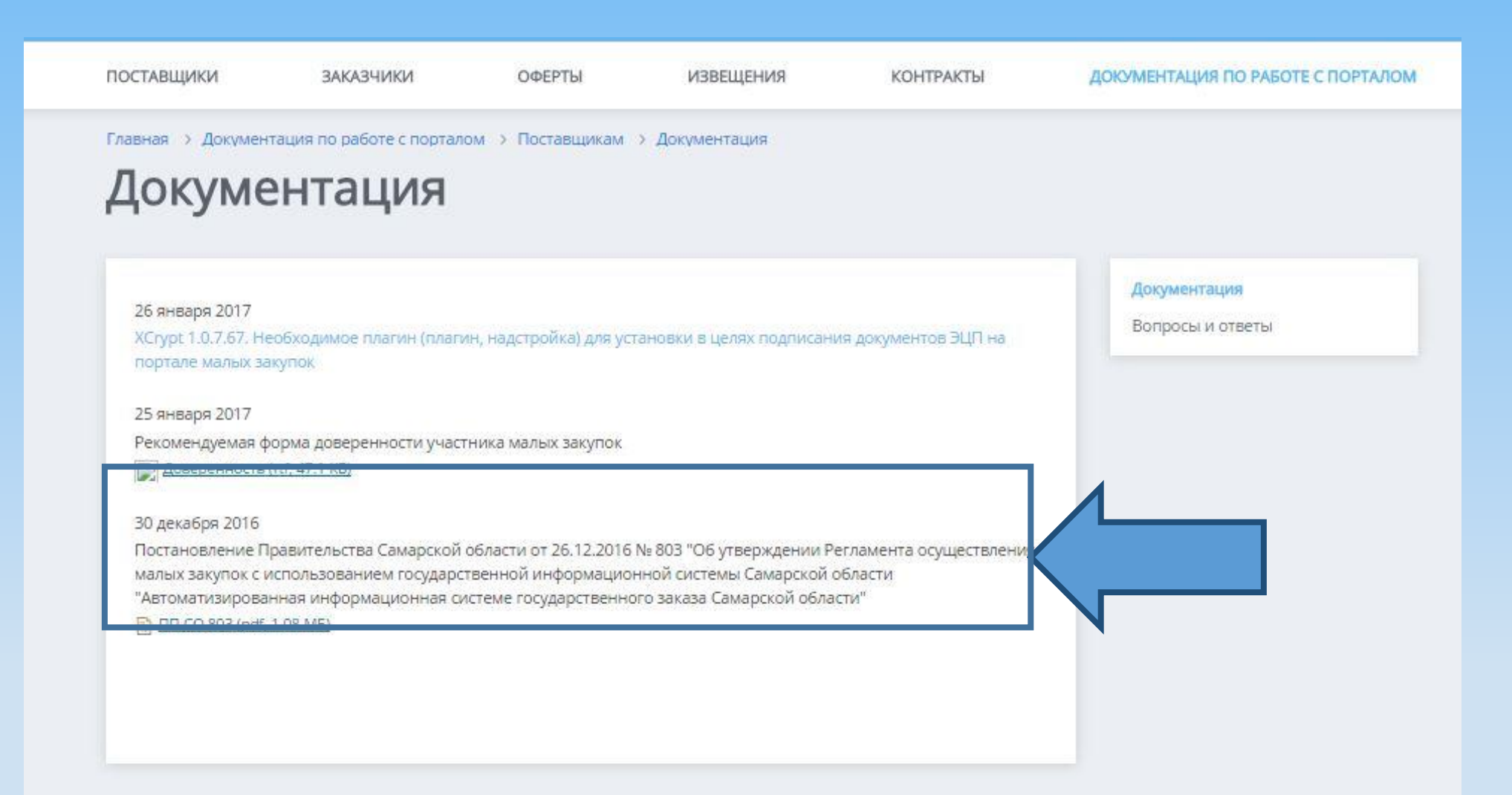

#### Далее необходимо установить плагин для использования Электронной подписи.

#### Для этого переходим в раздел : «Документация по работе с порталом»

| G M                      | алые закупки самара                                                                                                    | 🗙 🎦 Малые заку                                                                                                    | пки Самарса 🗙 🔪                                                                                                   |                                                                                                    |                                                                    |                                         | 4                                                            | -    |            | × |
|--------------------------|----------------------------------------------------------------------------------------------------|----------------------------------------------------------------------------------------------------|----------------------------------------------------------------------------------------------------|----------------------------------------------------------------------------------------------------|--------------------------------------------------------------------|-----------------------------------------|--------------------------------------------------------------|------|------------|---|
| $\leftarrow \rightarrow$ | C 🛈 webtorg                                                                                                    | i.samregion.ru/smallp                                                                                                    | urchases/Menu/P                                                                                                   | age/1                                                                                                    |                                                                    |                                         | e                                                            | \ ☆  | <b>ABP</b> | : |
|                          | 🚯 Малые                                                                                                    | <b>закупки</b> Самарс                                                                                                    | кой области                                                                                                    |                                                                                                    |                                                                    | ВХОД ДЛЯ ЗАКАЗЧИКОВ                     | вход для поставщи                                            | иков | 1          | - |
|                          | ПОСТАВЩИКИ                                                                                                    | ЗАКАЗЧИКИ                                                                                                    | ОФЕРТЫ                                                                                                    | ИЗВЕЩЕНИЯ                                                                                                    | КОНТРАКТЫ                                                          | документация                            | ΠΟ ΡΑБΟΤΕ C ΠΟΡΤΑ/                                           | юм   |            |   |
|                          | Новости<br>26 января 2017<br>ВНИМАНИЮ ПОС<br>области необход<br>найти в разделе<br>29 декабря 2016<br>ВНИМАНИЮ ЗАК<br>сообщает о запуз | СТАВЩИКОВ! Для коррект<br>имо установить расшире<br>документация по работе<br>АЗЧИКОВ И ПОСТАВЩИК<br>ске в тестовую эксплуата. | ного подписания док<br>ние (плагин, надстрой<br>с порталом>поставщи<br>ЮВ! Главное управлен<br>ию подсистемы «Мал | ументов ЭЦП на портале ма<br>іка) XCrypt 1.0.7.67. Файлы д<br>ікам<br>ние организации торгов Са<br>ые закупки» АИС «Госзаказ | алых закупок Самарско<br>иля установки вы может<br>марской области | й<br>re<br>Официал<br>управлени<br>Сама | ыный сайт Главного<br>в организации торгов<br>арской области | 8    |            |   |
|                          | Оферты<br>всего 183                                                                                                    |                                                                                                    | Извещения<br>всего 15                                                                                             | Ста<br>Стат<br>о ма                                                                                                    | гистика<br>истическая информаци<br>пых закупках Самарско<br>сти    | я всего о                               | ческие<br>кения                                              |      |            |   |

### Выбираем раздел : «Поставщикам»

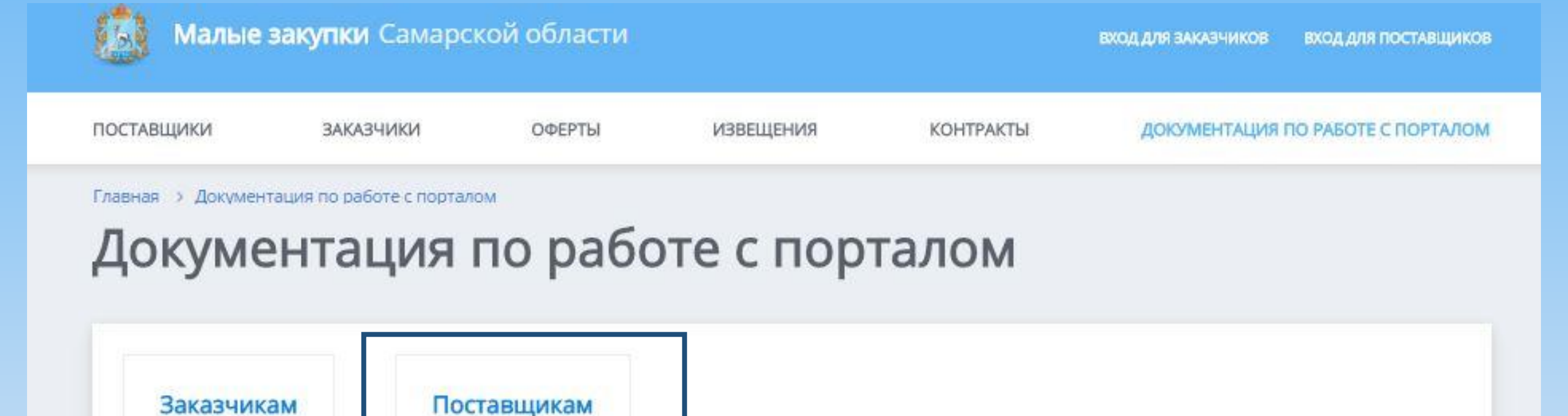

### Переходим по ссылке, указанной ниже:

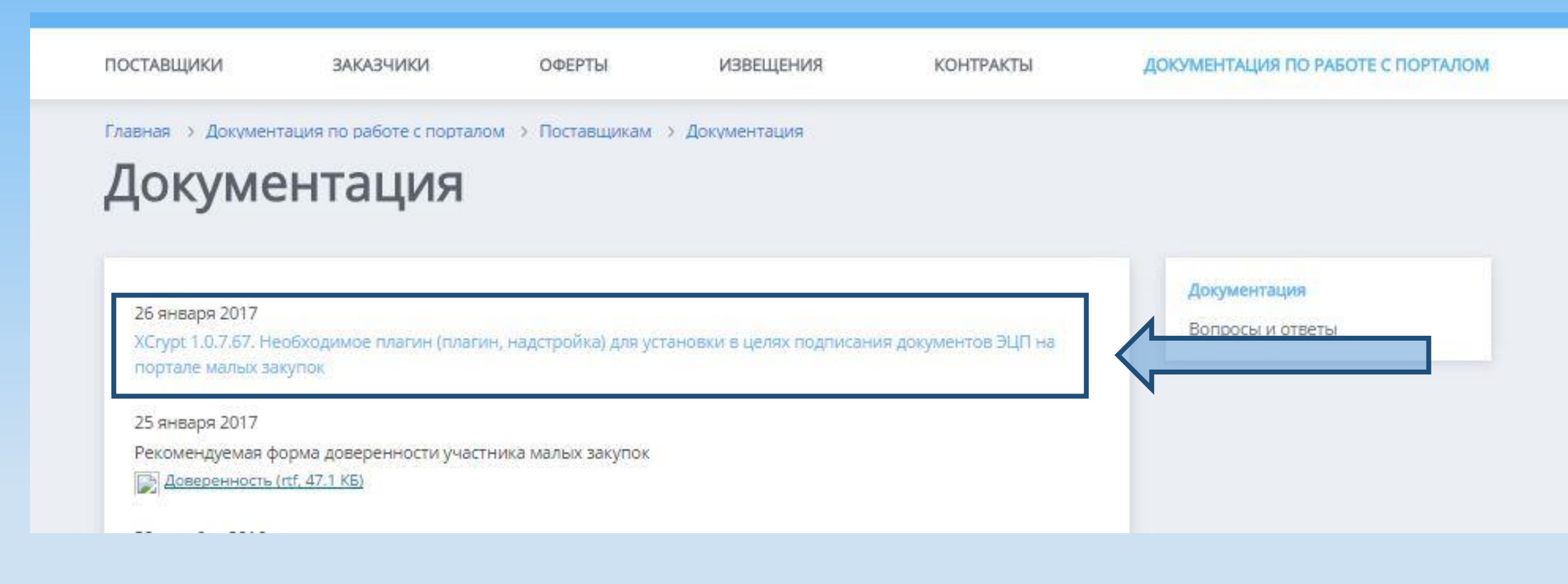

# Скачиваем файл для установки плагина, позволяющего использование ЭЦП и запускаем его.

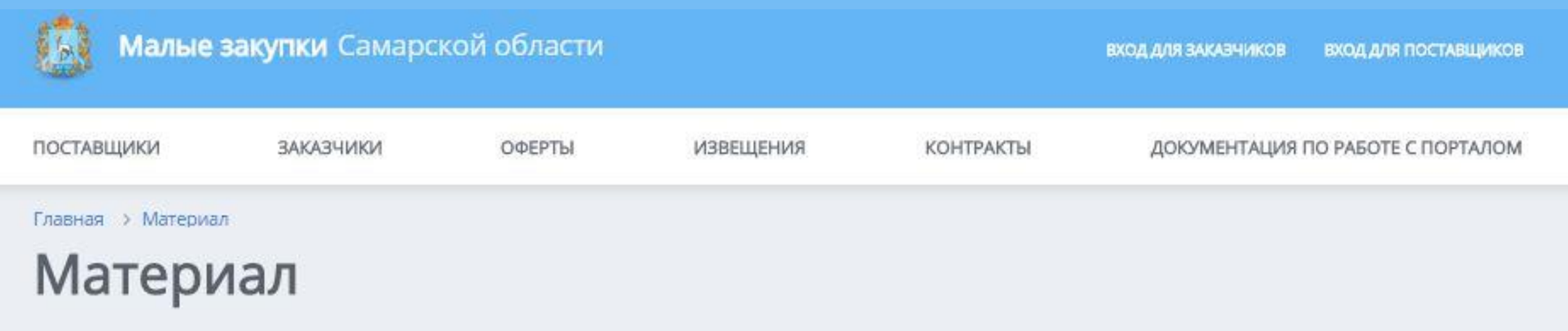

При условии, что расширение (плагин, надстройка) для работы с XCrypt не установлено или текущая версия плагина не совпадает с требуемой 1.0.7.67.

Установите XCrypt 1.0.7.67 одним из способов:

1. Скачайте и сохраните один из вариантов инсталятора:

- (ехе) Скачайте

- (zip) Скачайте (архив потребуется распаковать)

2. ЗАКРОЙТЕ ВСЕ ОКНА ВСЕХ БРАУЗЕРОВ

 Запустите инсталятор (для Windows 7 выполняется "Запуск от имени администратора")

# Важно! Запустить установку скачанного плагина необходимо от имени администратора устройства, как показано ниже. После, установка произойдет автоматически.

|            | 🔄 🏵 🝷 🕇 🚺 🕹 Этот           | г компьютер | Загрузки                       | ~                | Ç | Поиск: Загрузки   |          | P |   | КОВ |
|------------|----------------------------|-------------|--------------------------------|------------------|---|-------------------|----------|---|---|-----|
|            | 🛧 Избранное 🔷              | Имя         |                                | Дата изменения   |   | Тип               | Размер   |   | ^ |     |
| щ          | 🚺 Загрузки                 | 🖬 Довере    | нность                         | 20.02.2017 16:34 |   | Формат RTF        | 48 KB    |   |   | IOM |
|            | 🖳 Недавние места           | 🗾 пп со     | 803 (1)                        | 20.02.2017 16:19 |   | Adobe Acrobat D   | 1 103 KE |   |   |     |
|            | 🔜 Рабочий стол             | K XCnunt    | 10767                          | 20.02.2017.15-00 |   | Приложение        | 5 587 KB |   |   |     |
| - A        |                            | 🖷 Ka        | Открыть                        |                  |   | Документ Micros   | 28 KE    |   |   |     |
|            | 輚 Домашняя группа          | 🔊 те 🕄      | Запуск от имени администратора |                  |   | Лист Microsoft Ex | 33 KE    |   |   |     |
|            |                            | 🔁 63 🥌      | SkyDrive Pro                   | ►.               |   | Adobe Acrobat D   | 133 KE   |   |   |     |
|            | 💻 Этот компьютер           | 🔁 11        | Исправление проблем с совмест  | имостью          |   | Adobe Acrobat D   | 102 КБ   |   |   |     |
| ГИ         | 📑 Видео                    | ы П         | Закрепить на начальном экране  |                  |   | Документ Micros   | 70 KE    |   |   |     |
| ин         | 📗 Документы                | <b>n</b>    | Поделиться                     | •                |   | Документ Micros   | 309 KE   |   |   |     |
|            | 🗼 Загрузки                 | 🗾 Вн        | Закрепить на панели задач      |                  |   | Adobe Acrobat D   | 3 609 KE |   |   |     |
|            | 📔 Изображения              | 🐨 Ti        |                                |                  |   | Документ Micros   | 74 КБ    |   |   |     |
|            | 🌗 Музыка                   | <b>n</b>    | Отправить                      | •                |   | Документ Micros   | 309 KE   |   |   |     |
| e,         | 朣 Рабочий стол             | 🔁 10        | Вырезать                       |                  |   | Adobe Acrobat D   | 100 KE   |   |   |     |
| <b>D</b> * | 🏭 Локальный диск           | 🔁 10        | Копировать                     |                  |   | Adobe Acrobat D   | 104 КБ   |   |   |     |
| ж          | 🖵 сетевой диск (\\ 🛩       | 켜 31        | Conner and w                   |                  |   | Adobe Acrobat D   | 90 KE    |   | ~ |     |
| ed         | Элементов: 33 👘 Выбран 1 з | элемен      | Создать ярлык                  |                  |   |                   | 8        | E |   |     |
| ailt       | *                          | te          | удалить                        |                  |   |                   |          |   |   |     |
|            |                            |             | Переименовать                  |                  |   |                   |          |   |   |     |
|            |                            |             | Свойства                       |                  |   |                   |          |   |   |     |

икрепленные документы

### После установки плагина, в правом верхнем углу выбираем раздел «Вход для поставщиков» и в раскрывшемся окне выбираем пункт «Регистрация»

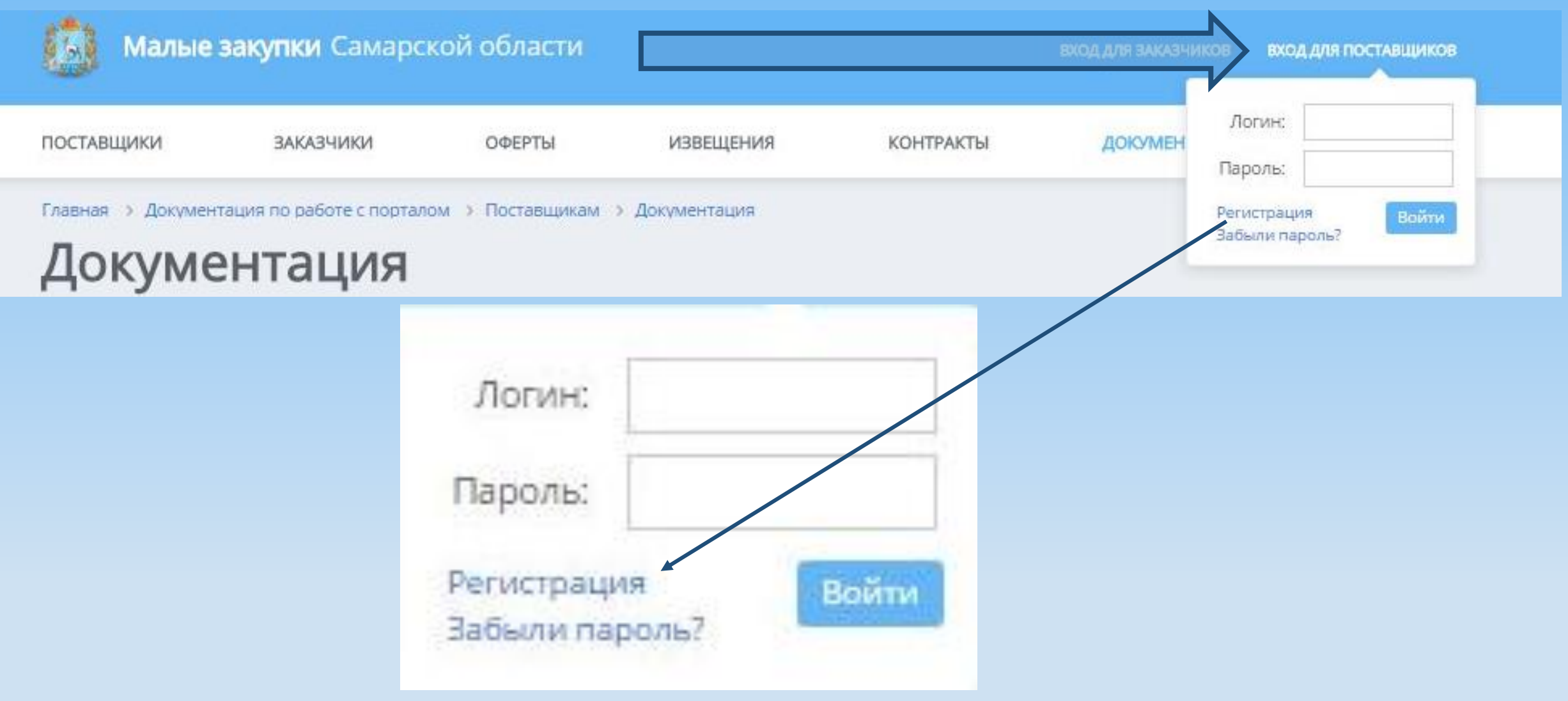

# В данном разделе необходимо выбрать тип регистрации, в зависимости от организационно-правовой формы.

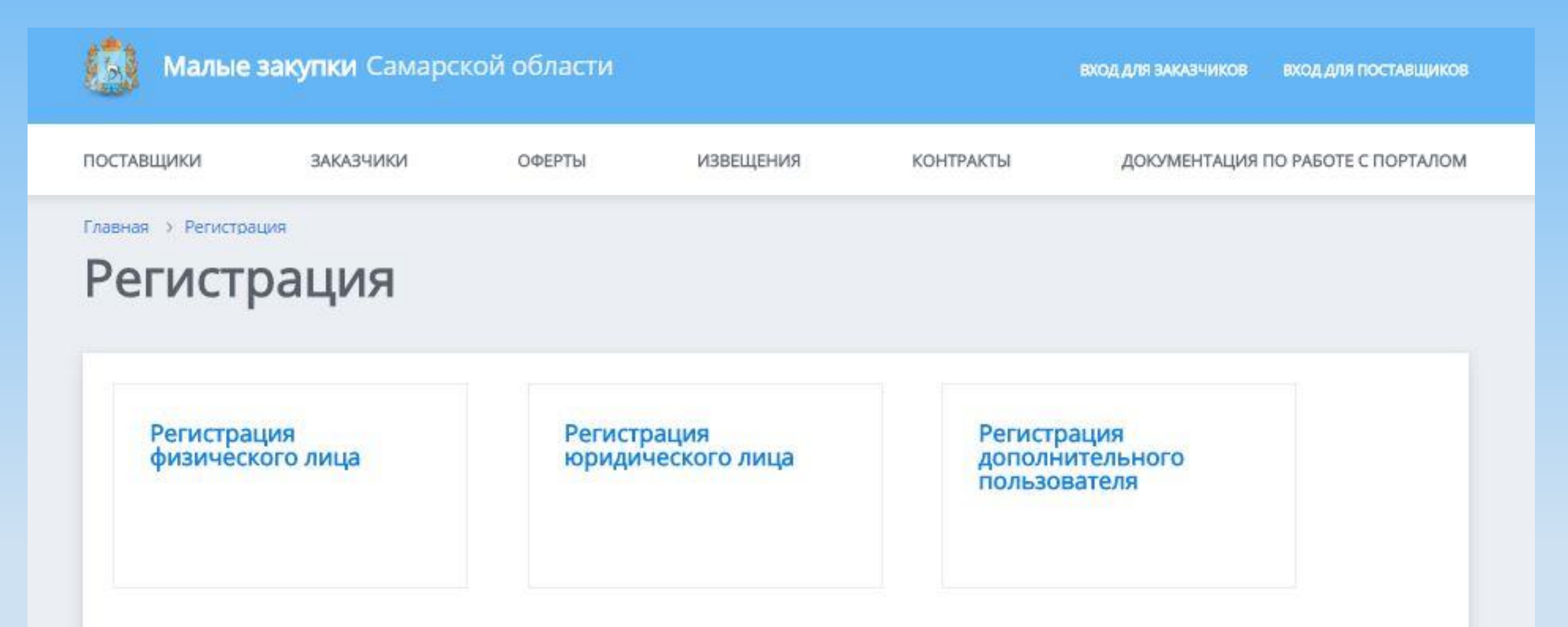

#### Далее все поля формы заполняются по смыслу

| Регист          | оация ю              | оидического             | ) лица |
|-----------------|----------------------|-------------------------|--------|
| Регистраци      | онные данные         |                         |        |
| Логин*          |                      | samaratest              |        |
| Пароль*         |                      | ••••••                  |        |
| Подтверждение   | пароля*              | •••••                   |        |
| Дополнительная  | я информация         |                         |        |
| Сведения о      | представителе по     | оставщика               |        |
| ΦNO*            |                      | Иванов Василий Петрович |        |
| Должность*      |                      | Ген:директор            |        |
| Телефон (в форм | иате 8-1234-567890)* | 8-846-1234567           |        |
| Email*          |                      | test@mail.ru            |        |
|                 |                      |                         |        |

#### Сведения о поставщике (подрядчике, исполнителе) Выбираем из списка соответствующую организационную форму Организационно-правовая форма\* Общества с ограниченной ответственностью Декларирую свою принадлежность к 1 субъектам малого и среднего предпринимательства (МСП) Полное наименование организации ОБЩЕСТВО С ОГРАНИЧЕННОЙ ОТВЕТСТВЕННОСТЬ (включая организационно-правовую форму)\* Заполняется в Сокращенное наименование 000 "П-1" соответствии с организации\* выпиской из Юридический адрес\* 446205, Самарская область, г. Самара, ул. Ленина, д.1 ЕГРЮЛ Фактический адрес\* 446205, Самарская область, г. Самара, ул. Металлурго Общероссийский Классификатор 64960967 Предприятий и Организаций (ОКПО)\* Уточнить на сайте Росстата по адресу : Общероссийский классификатор территорий муниципальных образований 36701300 http://statreg.gks.ru/ (OKTMO)\* ИНН организации\* 6330040570 Выбираем из списка соответствующий населенный пункт, номер присваивается автоматически КПП организации\* 633001001 Телефон организации (в формате 8-1234-8-846-1234567 567890)\* Заполняется в соответствии с выпиской из Факс организации (в формате 8-1234-8-846-1234567 ЕГРЮЛ 567890) Email организации\* test@mail.ru Сайт организации samarap-1.ru ФИО Руководителя\* Иванов Василий Петрович Должность Руководителя\* генеральный директор Дата постановки на налоговый учет\* 20.02.2017

| Дата постановки на налоговый учет*<br>Дата внесения записи в ЕГРЮЛ* | 20.02.2017                                       | Заполняется в                          |
|---------------------------------------------------------------------|--------------------------------------------------|----------------------------------------|
| Регистрационный номер в ЕГРЮЛ*                                      | 077022101449                                     | соответствии с<br>выпиской из<br>ЕГРЮЛ |
| Наименование государственного органа,<br>осуществившего регистрацию | Инспекция Федеральной налоговой службы по Красно |                                        |
| Платежные реквизиты                                                 | 92                                               |                                        |
| Расчётный счёт*                                                     | 40817800021354643211                             |                                        |
| БИК*                                                                | 222321233                                        | X                                      |
| Наименование банка*                                                 | Поволжский Банк Сбербанк а России                | Банке                                  |
| Дополнительные сведения                                             |                                                  |                                        |

Документы по п. 5.2. регламента осуществления малых закупок

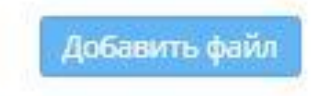

В данную форму необходимо загрузить следующие скан-копии документов:

- Выписка из ЕГРЮЛ(для юридического лица), выписка из ЕГРИП (для индивидуального предпринимателя) либо указанные выписки в электронной форме, подписанные квалифицированной электронной подписью налогового органа, которые получены не ранее чем за шесть месяцев до даты направления заявки на регистрацию;
- Надлежащим образом заверенного перевода на русский язык документов о государственной регистрации юридического лица или физического лица, зарегистрированного в качестве индивидуального предпринимателя в соответствии с законодательством соответствующего государства (для иностранного лица);
- Документ, удостоверяющий личность потенциального участника малой закупки (для индивидуального предпринимателя и физического лица);
- Доверенности на представителя потенциального участника малой закупки (при наличии) (в случае, если указанная доверенность подписана лицом, уполномоченным руководителем, также представляется копия документа, подтверждающего полномочия этого лица).

Здесь необходимо ввести «проверочный код» и поставить отметки о согласии с Регламентом осуществления Малых закупок и изъявить свое согласие с обработкой персональных данных модулем Малых закупок.

После этого необходимо нажать кнопку «Подать и подписать заявку»

#### Проверочное изображение

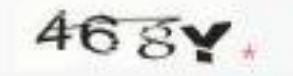

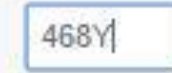

#### Поля отмеченные \* обязательны для заполнения

Подачей настоящей заявки о регистрации подтверждаю свое ознакомление и согласие с Регламентом осуществления Малых закупок с использованием государственной информационной системы Самарской области «Автоматизированная информационная система государственного заказа Самарской области», в том числе с процедурой формирования рейтинга поставщика и с размещением любым способом в открытом доступе информации о сложившемся рейтинге по мне (моей организации)

Даю согласие на обработку моих персональных данных предусмотренную частью 3 статьи 3 Федерального закона от 27.07.2006 152-ФЗ «О персональных данных», в целях регистрации для работы в модуле Малые закупки и отображения в гостевой зоне (открытой части) модуля Малые закупки, а также на размещение любым способом в открытом доступе информации о моих персональных данных указанных мною и необходимых при регистрации в соответствии с Регламентом. Мне известно, что в случае отзыва согласия на обработку персональных данных данных оператор вправе продолжить обработку персональных данных без моего согласия в соответствии с частью 2 статьи 9, пунктом 4 части 1 статьи 6 Федерального закона от 27.07.2006 152-ФЗ «О персональных данных»

После того, как все поля на странице регистрации заполнены верно, необходимо подписать заявку используя электронно-цифровую подпись, выданную любым аккредитованным центром удостоверения. Информация о аккредитованных центрах есть на сайте Минкомсвязи - <u>http://minsvyaz.ru/</u> Для того что бы подписать, выбираем поле «Подписать заявку»

| Главная > Заявка на регистрацию | рацию |
|---------------------------------|-------|
|---------------------------------|-------|

| заявка на регистрацин | цию |
|-----------------------|-----|
|-----------------------|-----|

#### Регистрационные данные заявки

| Логин             | samaratest       |
|-------------------|------------------|
| Подписание заявки | Подписать заявку |

#### Сведения о представителе поставщика

| ванов Василий Петрович |
|------------------------|
| ен.директор            |
| 846-1234567            |
| est@mail.ru            |
| ві<br>ен<br>-8         |

#### Прикрепленные документы

| 20.02.2017 16:35 | Доверенность.rtf |
|------------------|------------------|
| 20.02.2017 16:35 | Заявка.docx      |

При нажатии пункта подписать заявку, откроется окно с выбором сертификата электронной подписи. Необходимо выбрать нужный и нажать кнопку «ОК». Далее, на указанный при регистрации электронный адрес поступит письмо- уведомление, об успешной подаче заявки регистрации. После рассмотрения заявки (3 рабочих дня), на этот же эл.адрес придёт подтверждение регистрации.

| ыбор сертификата                                      |            |            |              |              |  |
|-------------------------------------------------------|------------|------------|--------------|--------------|--|
| Кому выдан                                            | Дествителе | Действител | уц           | СН           |  |
| <b>Е С С С С С С С С С С С С С С С С С С С</b>        | 11.03.2013 | 11.03.2014 | Уполномоченн | #152D47      |  |
| Начальник отдела, Гейко Евгения Николаевна, Отдел ана | 27.08.2013 | 27.08.2014 | УЦ ООО СОБИ  | #298B7D73000 |  |
|                                                       |            |            |              |              |  |
|                                                       |            |            |              |              |  |
|                                                       |            | ок         |              |              |  |

Работа с порталом «Малые закупки Самарской области»

Для начала необходимо войти на сайт, используя зарегистрированный логин и пароль. В случае успешного ввода данных идентификации пользователя предоставляется доступ к личному кабинету поставщика. По умолчанию открывается профиль поставщика, в котором можно изменить свои реквизиты или пароль

| 1 b  | 🔰 Малые заку              | <b>лки</b> Самарс | кой обла                | ти              |           |                          | ПОСТАВЩИК САМАРА 2 | Выйти   |
|------|---------------------------|-------------------|-------------------------|-----------------|-----------|--------------------------|--------------------|---------|
|      |                           |                   |                         |                 |           |                          |                    |         |
| ПРО  | ФИЛЬ УЧАСТНИКА            | ИЗВЕЩЕНИЯ         | ЗАЯВКИ                  | ОФЕРТЫ          | КОНТРАКТЫ | КОММЕРЧЕСКИЕ ПРЕДЛОЖЕНИЯ | ПОДПИСКА НА        | РАССЫЛІ |
| Глав | ная —> Профиль учас       | тника             |                         |                 |           |                          |                    |         |
|      | пофиль                    | VUDCTI            | шикр                    |                 |           |                          |                    |         |
| 11   | рофиль                    | учасн             | пика                    |                 |           |                          |                    |         |
|      |                           |                   |                         |                 |           |                          |                    |         |
|      | Общая информа             | ания о постав     | шике                    |                 |           |                          |                    |         |
|      |                           |                   | Поставии                | r Cawana D      |           |                          |                    |         |
|      | паименование орган:       | изации            | стеросор                | к самара 2      |           |                          |                    |         |
|      |                           |                   |                         | a               |           |                          |                    |         |
|      | Фактицаский аврас         |                   | Самарари                |                 |           |                          |                    |         |
|      | Фактический адрес         |                   | Самара ул               |                 |           |                          |                    |         |
|      | Талафон                   |                   | o ooo ooo;<br>comaha yi | лица<br>200     |           |                          |                    |         |
|      | телефон                   |                   | 0-000-0001              | 100             |           |                          |                    |         |
|      | Факс                      |                   | ralaf@rob               | ite eu          |           |                          |                    |         |
|      | Chiali<br>Desuseuu Visuse |                   | 1111111111              | 115.10          |           |                          |                    |         |
|      | гии                       |                   | 047601001               |                 |           |                          |                    |         |
|      | оик<br>Ч с                |                   | 043001001               |                 |           |                          |                    |         |
|      | паименование оанка        |                   | Отделени                | е самара г. сам | ара       |                          |                    |         |
|      | пароль                    |                   | изменить                | пароль          |           |                          |                    |         |
|      |                           |                   | Изменит                 | ъ реквизиты     |           |                          |                    |         |
|      |                           |                   |                         |                 |           |                          |                    |         |
|      | Дополнительнь             | іе аккаунты       |                         |                 |           |                          |                    |         |
|      | Postavshik3               |                   |                         |                 |           |                          |                    |         |
|      | Postavshik4               |                   |                         |                 |           |                          |                    |         |

Postavshik21

#### Краткая схема работы заказчика с порталом.

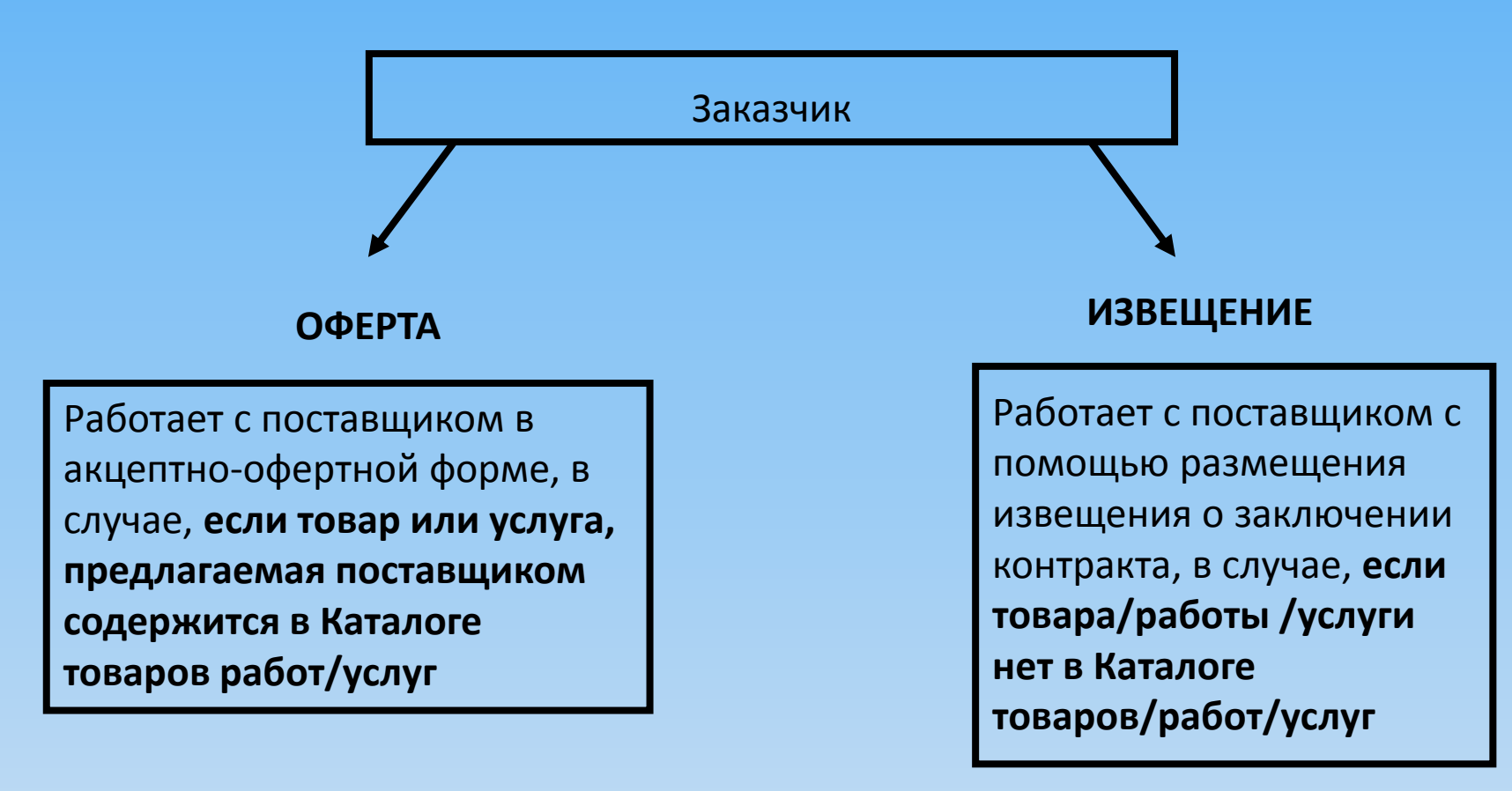

Каталог товаров, работ, услуг разработанн Главным управлением организации торгов Самарской области. С Каталогом можно ознакомиться на официальном сайте ГУОТ в разделе «Заказчикам – Типовые технические задания» по ссылке: http://webtorgi.samregion.ru/Menu/Page/344

Для работы с офертами нужно зайти в соответствующий раздел системы «Оферты» и выбрать пункт «Создать оферту»

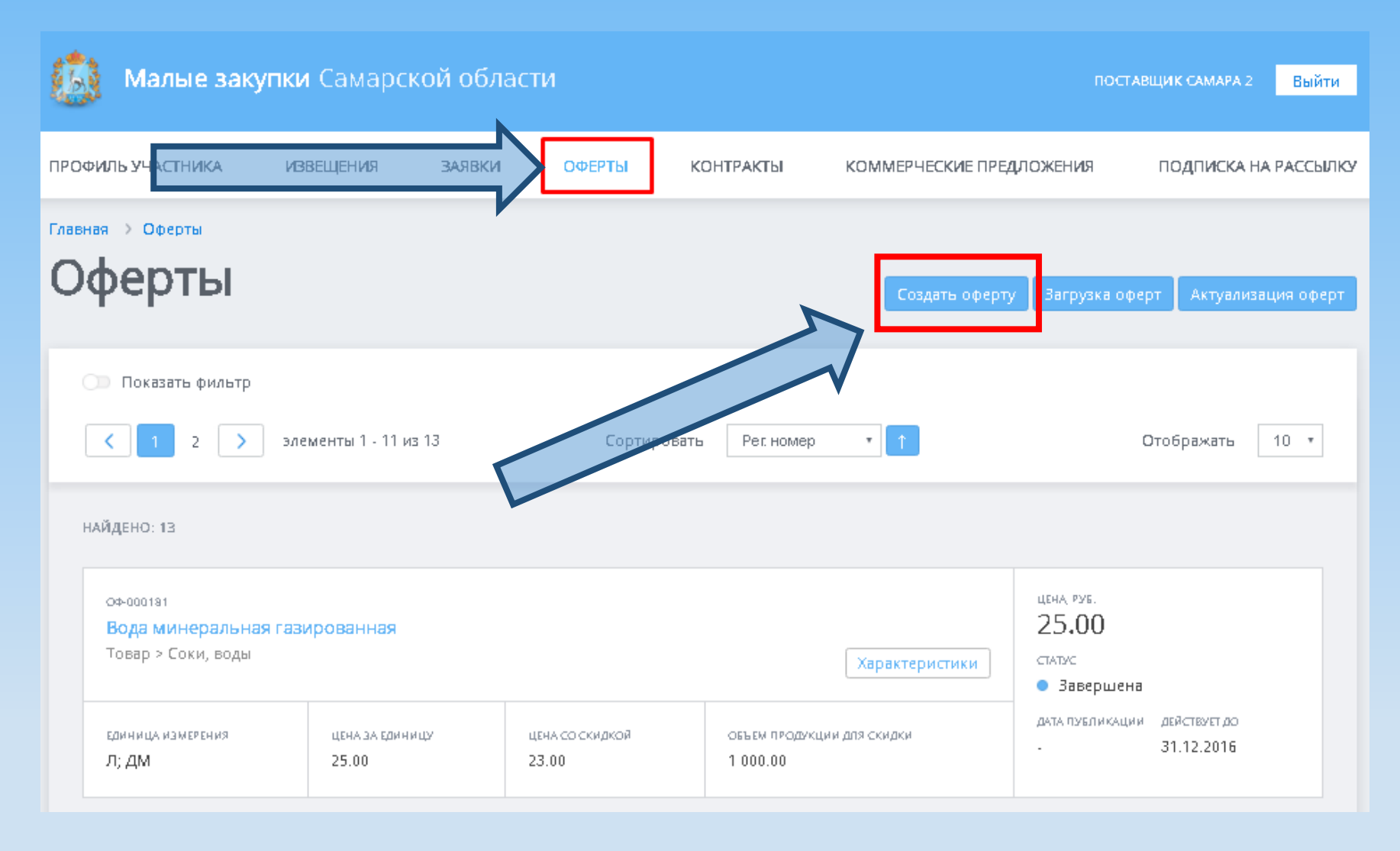

Существует два типа создания оферты, <u>ручной</u> и <u>массовая загрузка</u>. Рассмотрим первый вариант: после нажатия кнопки «Создать оферту» и откроется форма создания оферты

| 0 | оздание оферты                                                                                                    |            |                   |  |               |           |  |
|---|----------------------------------------------------------------------------------------------------|------------|-------------------|--|---------------|-----------|--|
|   | Общие сведения об оферте                                                                                             |            |                   |  |               |           |  |
|   | Группа каталога товаров/работ/услуг                                                                                  | Не выбрано |                   |  | *             |           |  |
|   | Позиция каталога товаров/работ/услуг*                                                                                |            |                   |  |               | -         |  |
|   | Наименование*                                                                                                    |            |                   |  |               |           |  |
|   | Единица измерения *                                                                                                  |            |                   |  |               |           |  |
|   | Цена за единицу*                                                                                                    | 0.00       |                   |  |               |           |  |
|   | Цена за единицу со скидкой                                                                                           |            | при закупке более |  | ед. продукции |           |  |
|   | Ограничение по количеству продукции                                                                                  | не менее   | не более          |  |               |           |  |
|   | Срок действия оферты с даты публикации по<br>*                                                                       |            |                   |  |               |           |  |
|   | Сведения о поставке<br>Сроки поставки товаров, выполнения работ,<br>оказания услуг                                   |            |                   |  |               |           |  |
|   | Сведения о включенных (не включённых) в<br>цену товаров, работ, услуг расходах, в том<br>числе расходах на перевозку |            |                   |  |               |           |  |
|   | Место доставки                                                                                                    |            |                   |  |               | •         |  |
|   | Дополнительные сведения и характеристики                                                                             |            |                   |  |               |           |  |
|   | Прикрепленные файлы<br>Добавить файл                                                                                 |            |                   |  |               |           |  |
|   | Толя отмеченные * обязательны для заполнения                                                                         | 1          |                   |  |               | Саходнить |  |

Создание оферты возможно только по Каталогу товаров, работ, услуг, разработанному Главным управлением организации торгов Самарской области. С Каталогом можно ознакомиться на официальном сайте ГУОТ в разделе «Заказчикам – Типовые технические задания» по ссылке: <u>http://webtorgi.samregion.ru/Menu/Page/344</u> Весь каталог разделен на Группы товаров. Для каждой группы разработана соответствующая документация (техническое задание, проект государственного контракта). Каждая группа Каталога состоит из Позиций каталога. Создание оферты возможно только по одной позиции каталога. При этом возможно создать несколько оферт на одну и ту же позицию каталога (например одна оферта включает стоимость доставки, другая предусматривает самовывоз).

#### Общие сведения об оферте

Группа каталога товаров/работ/услуг

Позиция каталога товаров/работ/услуг\*

Наименование \*

Единица измерения \*

| Не выбрано                   | ۳ |
|------------------------------|---|
| Не выбрано                   | * |
| Автомасла, автохимия         |   |
| Автомобили                   |   |
| Бакалейная продукция         |   |
| Белковые смеси               |   |
| Бланочная продукция          |   |
| Газ сжиженный углеводородный |   |
| Детское питание              |   |
| Для Самарафармации           |   |

Позиция каталога товаров/работ/услуг - выбирается из справочника. При этом есть возможность поиска нужной позиции по наименованию либо по коду. При нажатии на кнопку «Характеристики» отображаются характеристики данной позиции. Эти характеристики будут автоматически перенесены в техническое задание, сгенерированное заказчиком при заключении контракта, поэтому внимательно следите за тем, какие позиции вы выбираете.

| 0 | ±000129             | Апельсины свежие, высший сорт    | В соответствии с требованиями<br>документации и действующим<br>законодательством РФ                                                                                                    | KF                                                                                                    | 75.68                                                   |                                                                                                    | Характеристики           |   |
|---|---------------------|----------------------------------|----------------------------------------------------------------------------------------------------|----------------------------------------------------------------------------------------------------|---------------------------------------------------------|----------------------------------------------------------------------------------------------------|--------------------------|---|
| ۲ | ⊤000848             | Апельсины свежие, высший сорт    | В соответствии с требованиями<br>документации и действующим<br>законодательством РФ                                                                                                    | KF                                                                                                    | 69.09                                                   | для детского<br>питания                                                                                                    | Характеристики           |   |
| 0 | ±005390             | Арбузы свежие, продовольственные | В соответствии с требованияк<br>документации и действующик<br>законодательством РФ                                                                                                    | УПАКОВКА/ФАСОВК<br>Вес.                                                                                                    | A                                                       |                                                                                                    |                          |   |
| 0 | ±000708             | Баклажаны свежие, первого сорта  | В соответствии с требованияк<br>документации и действующик<br>законодательством РФ                                                                                                    | дополнительные<br>Плоды сочные, бе                                                                                                    | требовани:<br>ез признак                                | я<br>ов порчи                                                                                                    |                          | l |
| 0 | τ000088             | Баклажаны свежие, первого сорта  | В соответствии с требованиям<br>документации и действующик<br>законодательством РФ<br>НОРМАТИВНЫЙ ДОКУМЕНТ<br>Технический регламент Таможи<br>безопасности пищевой продуки<br>Na021/2011, ГОСТ В 52596, 2009 |                                                                                                    | ложенного союз.<br>дукции» от 09.12<br>109. Единые сани | енного союза «О<br>кции» от 09.12.2011<br>Единые санитарно-<br>ические требования к<br>оно-эпидемиологическому<br>ены Решением Комиссии |                          |   |
| 0 | <del>⊤</del> 000130 | Бананы свежие весовые 1 кл.      | В соответствии с требованияк<br>документации и действующик<br>законодательством РФ                                                                                                    | <ul> <li>эпидемиологические и гигиенические требов</li> <li>товарам, подлежащим санитарно-эпидемиоло<br/>надзору (контролю) - (Утверждены Решением</li> <li>томожениего союза от 28.05.2010 № 2020. Сани</li> </ul> |                                                         |                                                                                                    |                          |   |
| 0 | ±000143             | Виноград светлый                 | В соответствии с требованиям<br>локументации и лействующим                                                                                                    | таможенного сою<br>2.3.2.1078-01, Сан                                                                                                    | за от 28.05<br>ПиН 2.4.1.                               | 3049-13, СанПиН<br>                                                                                                    | аннин<br>1 2.3.2.1940-05 | - |

После ввода всех данных нужно нажать кнопку **«Сохранить».** При этом в верхней части экрана появится соответствующее всплывающее сообщение. Затем нужно нажать кнопку **«Подписать и опубликовать оферту» После публикации оферта станет доступна всем для просмотра на портале малых закупок в открытой части, а так же заказчикам в закрытой части для заключения контракта. Заключение контракта происходит на портале путем подписания ЭШП**.

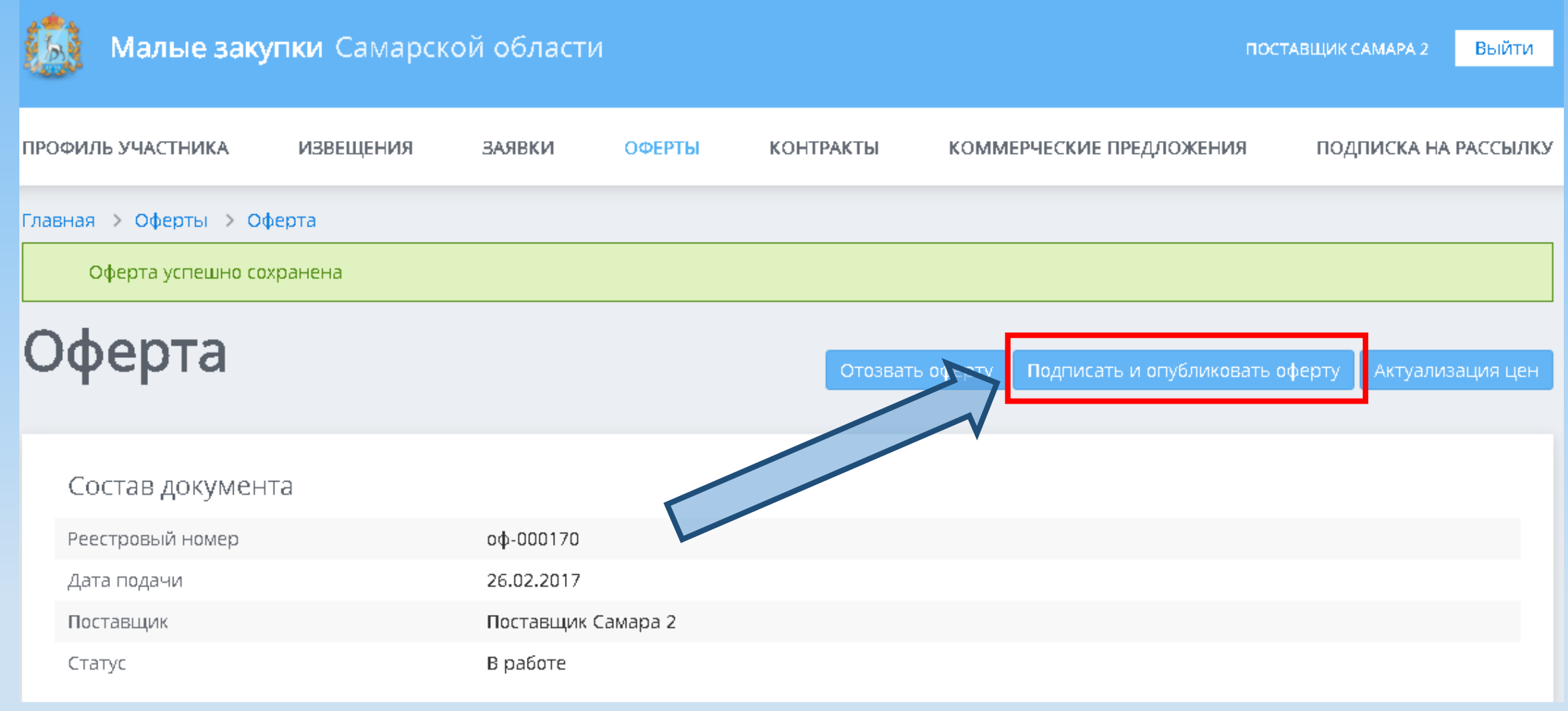

Второй вариант — загрузка оферт из файла Excel. Данный метод актуален для поставщиков, предлагающий широкий ассортимент товаров, когда ручной ввод оферт занимает слишком много времени. Для загрузки оферт нужно в разделе Оферты личного кабинета поставщика нажать кнопку «Загрузка оферт»

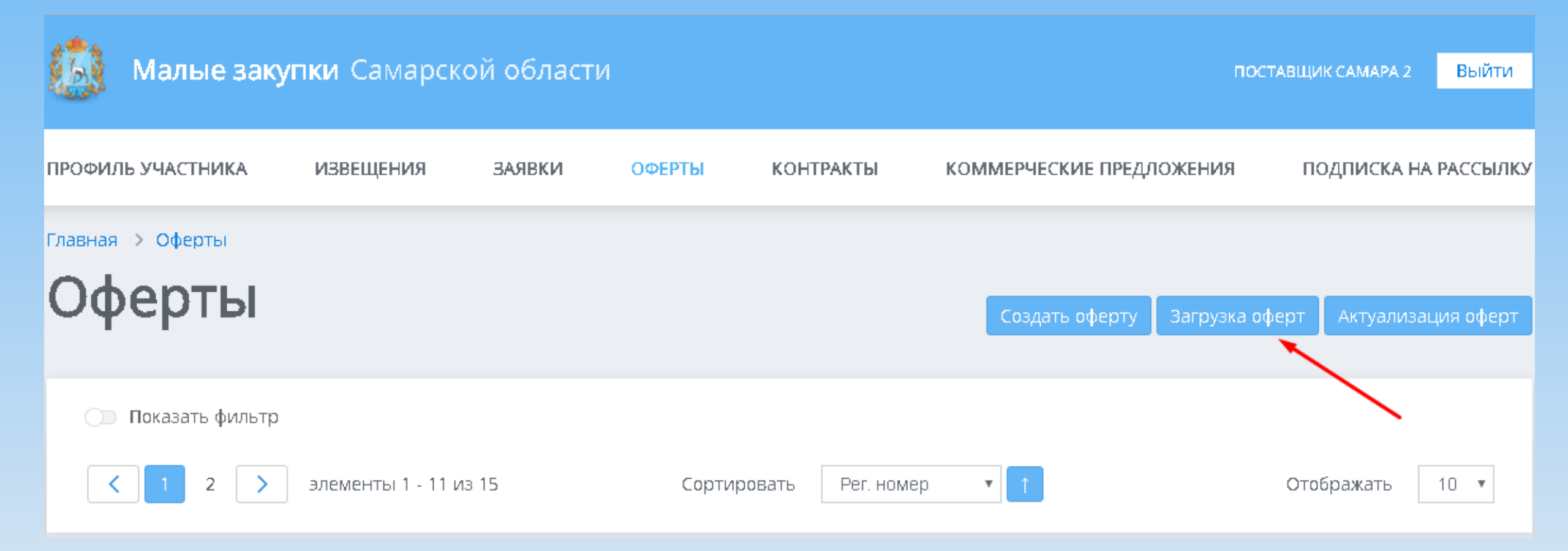

# Сначала нужно скачать файл шаблона экспорта, заполнить его и затем загрузить обратно в систему. В появившемся окне нужно сначала нажать кнопку «Скачать»

| Гла                     | лавная 🔰 Оферты 🗲 Загрузка оферт                                                                   |                                                                                                    |  |  |  |  |  |
|-------------------------|----------------------------------------------------------------------------------------------------|----------------------------------------------------------------------------------------------------|--|--|--|--|--|
| Массовая загрузка оферт |                                                                                                    |                                                                                                    |  |  |  |  |  |
| _                       |                                                                                                    |                                                                                                    |  |  |  |  |  |
|                         | Форма загрузки оферт                                                                               |                                                                                                    |  |  |  |  |  |
|                         | Для добавления оферты из файла скачайте шаблон<br>заполните остальные поля, нажмите кнопку «Загруз | экспорта, заполните его данными оферт (одна строка - одна оферта), полученный файл добавьте в поле «Заполненный файл»,<br>ить». |  |  |  |  |  |
|                         | Шаблон экспорта                                                                                    | Скачать                                                                                                    |  |  |  |  |  |
|                         | Заполненный файл *                                                                                 | Выберите файл не выбран                                                                                                    |  |  |  |  |  |
|                         | Места доставки                                                                                     |                                                                                                    |  |  |  |  |  |
|                         | Поля отмеченные * обязательны для заполнения                                                       |                                                                                                    |  |  |  |  |  |
|                         | Загрузить                                                                                          |                                                                                                    |  |  |  |  |  |

После этого сохранить шаблон экспорта на жесткий диск, открыть его в редакторе Excel и заполнить своими данными об офертах и сохранить После этого на форме загрузки оферт в строке «Заполненный файл» нужно выбрать сохраненный файл и нажать кнопку «Загрузить». Все оферты из файла появятся в разделе «Оферты» и их нужно будет только опубликовать.

|   | А                              | В       | С          | D          | E           | F            | G               | Н                 | I                      | J              |
|---|--------------------------------|---------|------------|------------|-------------|--------------|-----------------|-------------------|------------------------|----------------|
|   |                                |         | Цена за    |            |             |              |                 |                   | Сведения о включенных  |                |
|   | Позиция каталога               | Цена за | единицу со | Количество | Минимальное | Максимальное | Окончание       |                   | (не включённых) в цену |                |
| 1 | товаров/работ/услуг            | единицу | скидкой    | для скидки | количество  | количество   | действия оферты | Сроки поставки    | расходах               | Характеристики |
|   | Капуста белокочанная свежая, 1 |         |            |            |             |              |                 |                   |                        |                |
| 2 | класс (КГ)                     | 40      | 37         | 300        | 20          | 1000         | 31.03.20017     | В течении 2х дней | с доставкой            |                |
|   | Яблоки свежие ранних сроков    |         |            |            |             |              |                 |                   |                        |                |
| 3 | созревания 1 с (КГ)            | 120     | 110        | 150        | 15          | 250          | 31.03.20017     | В течении 2х дней | с доставкой            |                |

#### Редактирование опубликованных оферт

Если после публикации в оферту нужно внести изменения, то нужно открыть эту оферту и нажать кнопку «Актуализация цен»

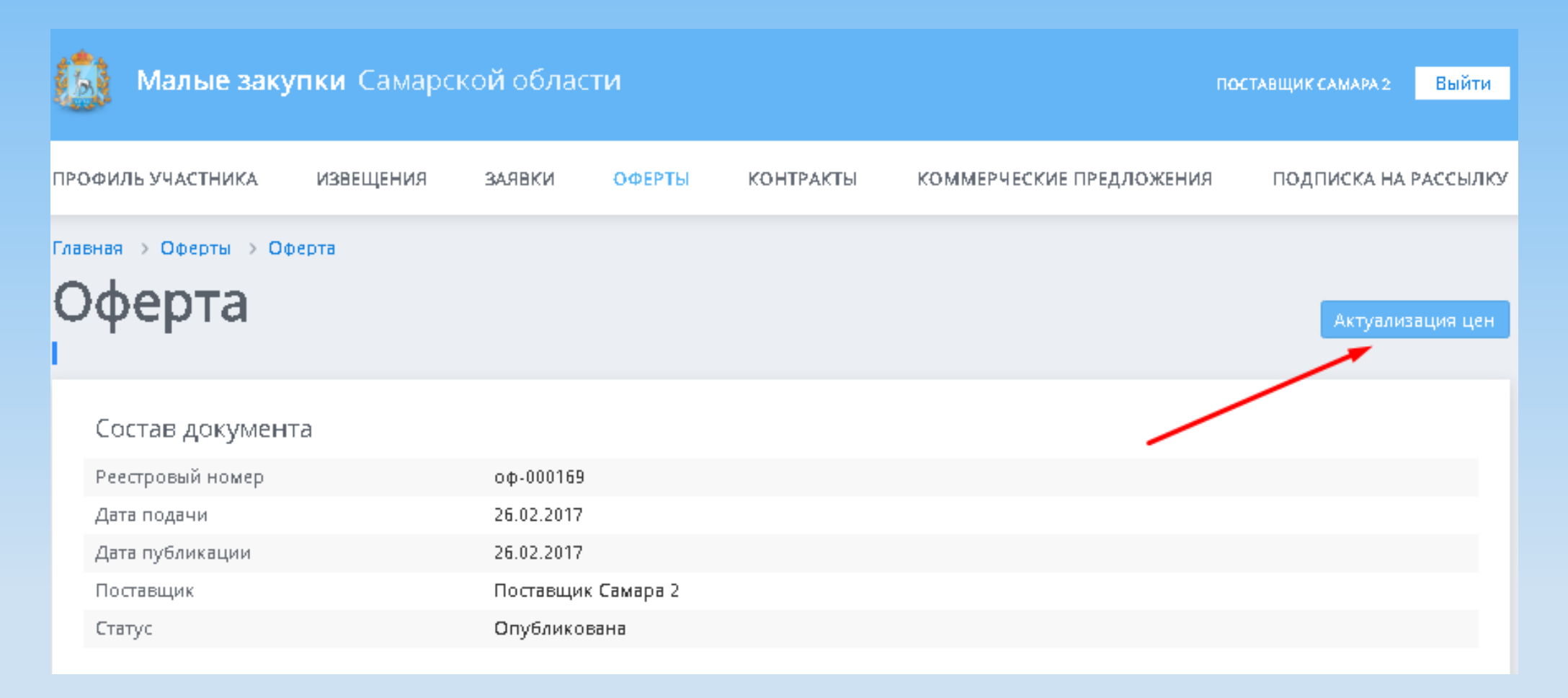

В открывшемся окне нужно отредактировать цену оферты и нажать кнопку «Сохранить» а затем кнопку «Подписать и опубликовать».

| актуализация цен                                                                                                    |                                                                                                    |  |  |  |  |  |  |
|----------------------------------------------------------------------------------------------------|----------------------------------------------------------------------------------------------------|--|--|--|--|--|--|
|                                                                                                    |                                                                                                    |  |  |  |  |  |  |
| Общие сведения об оферте                                                                                             |                                                                                                    |  |  |  |  |  |  |
| Позиция каталога товаров/работ/услуг*                                                                                | Апельсины свежие, 1 сорт                                                                                                    |  |  |  |  |  |  |
| Наименование *                                                                                                    | Апельсины свежие, 1 сорт                                                                                                    |  |  |  |  |  |  |
| Единица измерения *                                                                                                  | КГ                                                                                                    |  |  |  |  |  |  |
| Цена за единицу*                                                                                                    | 150.00                                                                                                    |  |  |  |  |  |  |
| Цена за единицу со скидкой                                                                                           | при закупке более ед. продукции                                                                                                    |  |  |  |  |  |  |
| Ограничение по количеству товара                                                                                     | не менее не более                                                                                                    |  |  |  |  |  |  |
| Срок действия оферты с даты<br>публикации по *                                                                       | 31.03.2017                                                                                                    |  |  |  |  |  |  |
| Сведения о поставке                                                                                                  |                                                                                                    |  |  |  |  |  |  |
| Сроки поставки товаров, выполнения<br>работ, оказания услуг                                                          | Сроки поставки товаров, выполнения работ, оказания услуг                                                                                                    |  |  |  |  |  |  |
| Сведения о включенных (не включённых)<br>в цену товаров, работ, услуг расходах, в<br>том числе расходах на перевозку | Сведения о включенных (не включённых) в цену товаров, работ, услуг расходах, в том числе расходах на<br>перевозку                                                                                                    |  |  |  |  |  |  |
| Характеристики                                                                                                    |                                                                                                    |  |  |  |  |  |  |
| Место доставки                                                                                                    |                                                                                                    |  |  |  |  |  |  |
| Дополнительные сведения и характеристики                                                                             |                                                                                                    |  |  |  |  |  |  |
| Упаковка/Фасовка                                                                                                    | Bec.                                                                                                    |  |  |  |  |  |  |
| Нормативный документ                                                                                                 | Технический регламент Таможенного союза «О безопасности пищевой продукции» от 09.12.2011<br>№021/2011, ГОСТ Р 53596-2009, Единые санитарно-эпидемиологические и гигиенические требования к<br>товарам, подлежащим санитарно-эпидемиологическому надзору (контролю) - (Утверждены Решением<br>Комиссии таможенного союза от 28.05.2010 № 299), СанПиН 2.3.2.1078-01, СанПиН 2.4.1.3049-13, СанПиН<br>2.3.2.1940-05 |  |  |  |  |  |  |
| Дополнительные требования                                                                                            | Плоды сочные, без признаков порчи                                                                                                    |  |  |  |  |  |  |
| Поля отмеченные * обязательны для заполн                                                                             | Сохранити                                                                                                    |  |  |  |  |  |  |

#### При необходимости можно отозвать оферту

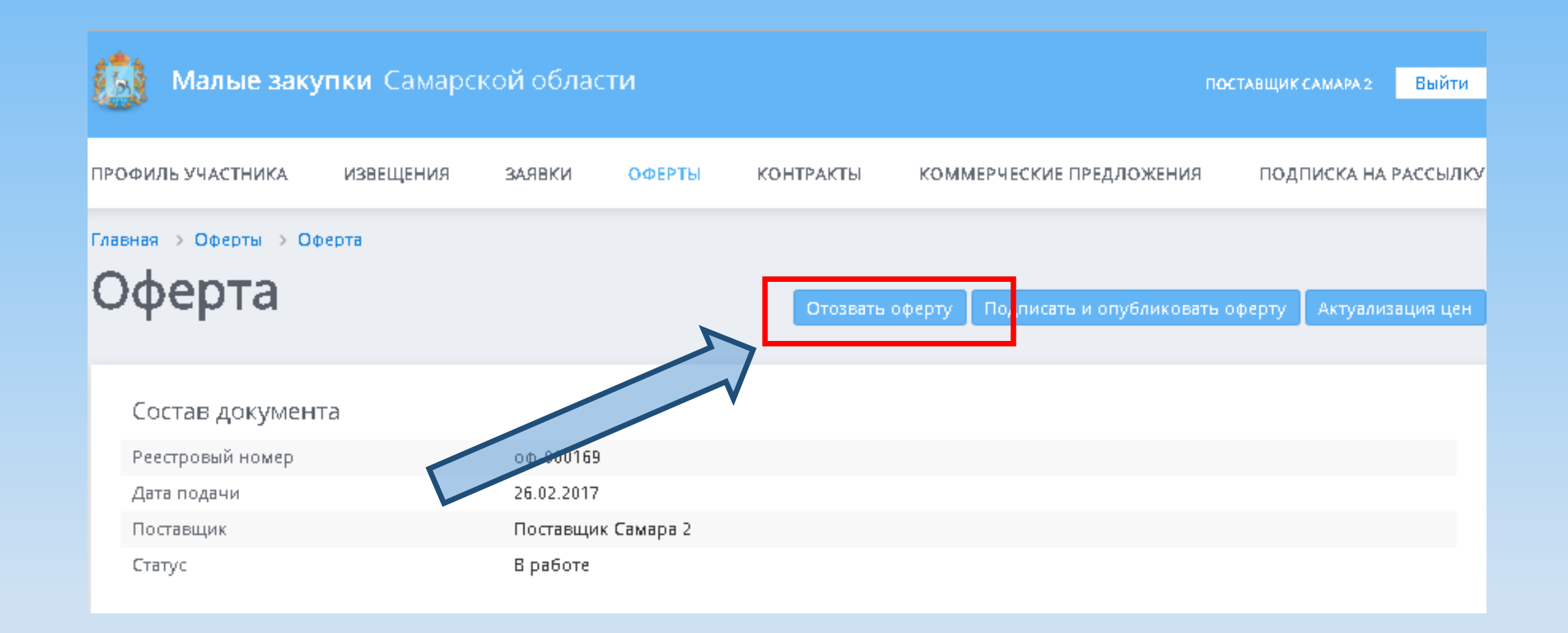

# Заключение контракта путем направления заявки на размещенное заказчиком извещение

Переходим в раздел извещения и находим подходящее извещение, размещенное заказчиком

| Авщики                                                                                                    | ЗАКАЗЧИКИ                                                                   | ОФЕРТЫ                                                                 | извещения                                                                             | КОНТРАКТЫ                | ДОКУМЕНТАЦИЯ ПО РАБОТЕ С ПОРТАЛ                                                                                                    |
|----------------------------------------------------------------------------------------------------|-----------------------------------------------------------------------------|------------------------------------------------------------------------|---------------------------------------------------------------------------------------|--------------------------|----------------------------------------------------------------------------------------------------|
| ная > Извещения                                                                                                    |                                                                             | ~7-                                                                    |                                                                                       |                          |                                                                                                    |
| звеще                                                                                                    | ния                                                                         |                                                                        |                                                                                       |                          |                                                                                                    |
| О Показать (иле                                                                                                    | тр                                                                          |                                                                        |                                                                                       |                          |                                                                                                    |
| < 1 2                                                                                                    | элементы 1 - 11                                                             | из 16                                                                  | Сортировать Дата п                                                                    | бпикации 🔹 👔             | Отображать 10 •                                                                                                    |
|                                                                                                    | Necessary destruction (Second Arrivers)                                     |                                                                        |                                                                                       |                          | ACTIVICAL DECOMPANY ACTIVES                                                                                                    |
|                                                                                                    |                                                                             |                                                                        |                                                                                       |                          | Charles and Charles and Charle |
| НАИДЕНО: 16                                                                                                    |                                                                             | oone uner                                                              |                                                                                       |                          |                                                                                                    |
| наиденю: 16<br>Ресстровый номер                                                                                                |                                                                             | 598.04#                                                                | дата публикации                                                                       |                          |                                                                                                    |
| наидено: 16<br>Ребстровый номер<br>ИМЗ-2017-000(                                                                               | 2006                                                                        | Seaucar                                                                | дата публикации<br>22.02.2017                                                         |                          | Ачальная (Максимальная) цена<br>онтакта, руб.<br>1 1 4 1 80                                                                                                    |
| наидено: 16<br>Ресстровый номер<br>ИМЗ-2017-0000                                                                               | 2006                                                                        | 5982.1947                                                              | дата публикации<br>22.02.2017                                                         |                          | ачальная (максимальная) цена<br>снітакта руб.<br>1 141.80<br>татус                                                                                                    |
| аидено: 16<br>Ресстровый номер<br>ИМЗ-2017-0000<br>объект закупки<br>Закупка хозяйств                                          | 006<br>зенных товаров (туале:                                               | тная бумага) для нужд                                                  | дата публикации<br>22.02.2017<br>государственного бюджетно                            | ro                       | Ачильная (максимильная) цена<br>онтакта руб.<br>1 141.80<br>татус<br>Неактуальное                                                                                                    |
| наидено: 16<br>Реестровый номер<br>ИМЗ-2017-0000<br>объект закупки<br>Закупка хозяйсти<br>общеобразовате<br>мисни импа пъногос | 206<br>женных товаров (туале<br>льного учреждения Са<br>района Ставропорси  | тная бумага) для нужд<br>марской области сред                          | дата публикащии<br>22.02.2017<br>государственного бюджетно<br>ней общеобразовательной | го<br>школы с. Подстепки | Ачальная (максимальная) цена<br>онтакта руб.<br>1141.80<br>татус<br>Неактуальное<br>ата окончания подачи заявок<br>3 03 2017                                                                                                    |
| наидено: 16<br>Ресстровый номер<br>ИМЗ-2017-0000<br>объект закупки<br>Закупка хозяйсти<br>общеобразовате<br>муниципального     | 006<br>венных товаров (туале<br>льного учреждения Са<br>района Ставропольск | тная бумага) для нужд<br>змарской области сред<br>ий Самарской области | дата публикации<br>22.02.2017<br>государственного бюджетно<br>ней общеобразовательной | го<br>иколы с. Подстепки | Ачальная (максимальная) цена<br>онтакта, руб.<br>1 141.80<br>татус<br>Неактуальное<br>ата окончания подачи заявок<br>3.03.2017                                                                                                    |
| наидено: 16<br>Ресстровый номер<br>ИМЗ-2017-0000<br>объект закупки<br>Закупка хозяйсти<br>общеобразовате<br>муниципального     | 206<br>венных товаров (туале<br>льного учреждения Са<br>района Ставропольск | тная бумага) для нужд<br>амарской области сред<br>ий Самарской области | дата публикащии<br>22.02.2017<br>государственного бюджетна<br>ней общеобразовательной | го<br>школы с. Подстепки | Ачальная (максимальная) цена<br>онтакта руб.<br>4 141.80<br>татус<br>Неактуальное<br>ата окончания подачи заявок<br>3.03.2017                                                                                                    |

# Для того, что бы отправить заявку необходимо открыть извещение и выбрать пункт «Подать заявку»

|                                                                                                    | с момента подписания товарной накладной, на основании выставленного Поставщиком счёта |
|----------------------------------------------------------------------------------------------------|---------------------------------------------------------------------------------------|
| Место доставки поставляемых товаров,<br>выполняемых работ, оказываемых услуг                                         | 445143, Самарская обл., Ставропольский р-н, с.Подстепки, ул. Юбилейная, д. 9          |
| Сроки поставки товаров, выполнения<br>работ, оказания услуг                                                          | с момента подписания договора до 31.12.2017г                                          |
| Сведения о включенных (не включённых) в<br>цену товаров, работ, услуг расходах, в том<br>числе расходах на перевозку |                                                                                       |
| Прикрепленные документы                                                                                              |                                                                                       |
| 22.02.2017 13:38                                                                                                    | Обоснование НМЦК хозтовары.xis                                                        |
| 22.02.2017 13:38                                                                                                    | Обоснование НМЦК хозтовары.xls                                                        |
| 22.02.2017 13:38                                                                                                    | Обоснование НМЦК хозтовары.xls                                                        |
| 22.02.2017 13:38                                                                                                    | Поставка товара (прил. 2).docx                                                        |
|                                                                                                    |                                                                                       |

В этом же разделе Вы можете ознакомиться типовым контрактом и техническим заданием.

### Далее мы попадаем в режим добавления заявки, указываем ценовое предложение поставщика и нажимаем «подать заявку». После подписания заявки ЭЦП, она попадет в раздел «Заявки»

Главная > Извещения > Добавление заявки

#### Добавление заявки

| Общая информация о извещен            | Общая информация о извещении                                                                                                    |  |  |  |  |  |
|---------------------------------------|----------------------------------------------------------------------------------------------------|--|--|--|--|--|
| Номер извещения о малой закупке       | ИМЗ-2017-000006                                                                                                    |  |  |  |  |  |
| НМЦК извещения                        | 4 141.80 руб.                                                                                                    |  |  |  |  |  |
| Объект закупки                        | Закупка хозяйственных товаров (туалетная бумага) для нужд государственного бюджетного<br>общеобразовательного учреждения Самарской области средней общеобразовательной школы с. Подстепки<br>муниципального района Ставропольский Самарской области |  |  |  |  |  |
| Заказчик                              | ГБОУ СОШ с. Подстепки                                                                                                    |  |  |  |  |  |
| Ценовое предложение постав            | цика                                                                                                    |  |  |  |  |  |
| Ценовое предложение поставщика (руб.) | 0.00                                                                                                    |  |  |  |  |  |
| Прикрепленные файлы                   |                                                                                                    |  |  |  |  |  |
|                                       | Добавить файл                                                                                                    |  |  |  |  |  |
| Подать заявку                         |                                                                                                    |  |  |  |  |  |

После подписания заявка и направляется заказчику. Заказчик, в свою очередь, выбирает наиболее выгодную для себя заявку и переходит к заключению контракта. Контракт так же заключается на сайте, путем подписания ЭЦП.

## Спасибо за внимание!

Главное управление организации торгов Самарской области Приемная руководителя (846) 335-16-61 Почтовый адрес 443068, г. Самара, ул. Скляренко, 20 E-mail torgi@samregion.ru Сайт www.webtorgi.samregion.ru

Государственное казенное учреждение Самарской области «Информационно-консалтинговое агентство Самарской области» Адрес: 443086, г. Самара, ул. Ерошевского, д. 3, 3 этаж комнаты 1-8, 33, 43, 50

Код домофона: приемная: 17; Телефоны: (846) 334-47-00, 334-47-01, 334-47-05

Электронная почта: info@ikaso63.ru